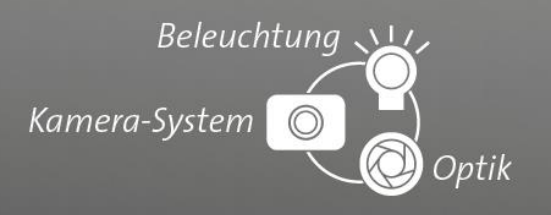

## Tutorial

# Kommunikation zwischen einer Siemens S7-1200 und einem Vision&Control BV-System über Modbus-TCP

Kurzanleitung zur Kommunikation zwischen Vision&Control BV-Systemen und Siemens SPS S7-1200

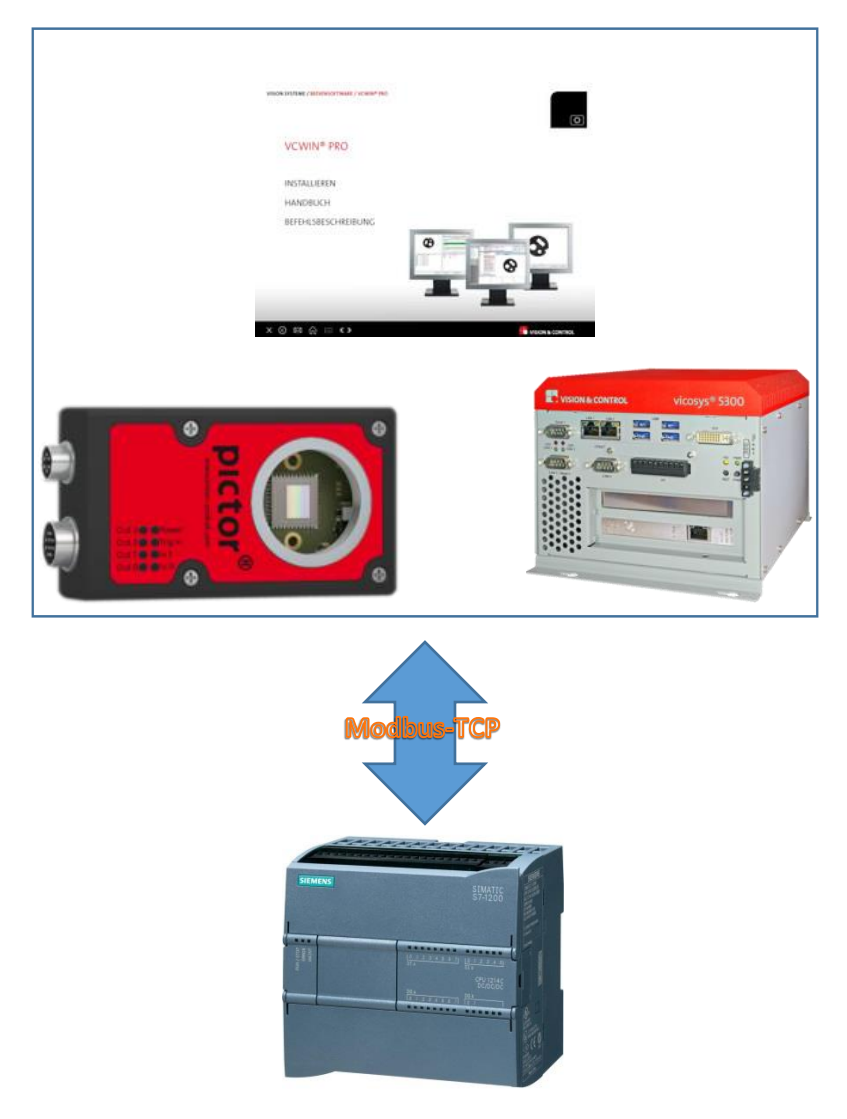

© Vision & Control 2017 Version 1.0.3

the easy way of machine vision

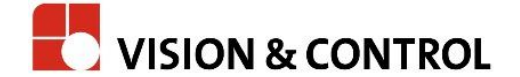

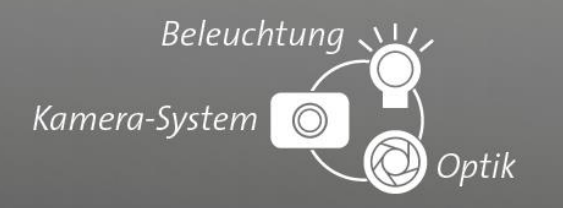

## Inhalt

| Einleitung               | . 3 |
|--------------------------|-----|
| Voraussetzungen          | . 3 |
| \$7-1200                 | . 4 |
| Vision&Control BV-System | . 6 |

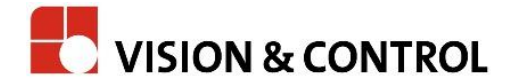

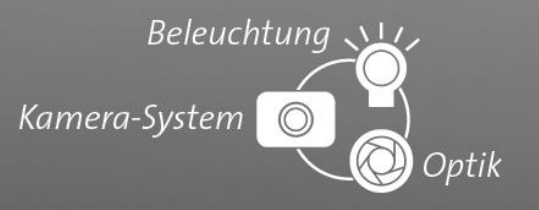

## Einleitung

Vision & Control bietet robuste Bildverarbeitungssysteme mit einzigartigem durchgehenden Funktions- und Bedienkonzept - von intelligenten Kameras bis hin zu Mehrkamerasystemen!

Seit mehr als 25 Jahren liefert Vision & Control Qualitätsprodukte "Made in germany". Mit Bildverarbeitungssystemen von Vision & Control können Sie Fertigungs- und Montageprozesse kontrollieren und automatisieren, die Produktqualität steigern und Kosten reduzieren.

Für den Einsatz in der Automatisierungsbranche ist häufig eine Integration des BV-Systems in eine spezielle Prozessumgebung nötig. Grundvoraussetzung ist dazu die Kommunikation mit den jeweiligen Steuerungseinheiten. Die in Deutschland am weitesten verbreiteten Steuerungen sind die Siemens Simatic S7.

Die Siemens Simatic S7-1200 ist eine kompakte und skalierbare Steuerung für Automatisierungslösungen mit integrierten IOs und einer PROFINET Schnittstelle. Dieses Tutorial soll eine Anleitung bieten, wie man ein Bildverarbeitungssystem von Vision&Control mit einer S7-1200 kommunizieren lässt. Durch diesen Datenaustausch können z.B. Prüfergebnisse an die Anlage gesendet bzw. Steuerdaten von der SPS empfangen werden.

Die Kommunikation erfolgt über Modbus-TCP. Dieses Protokoll wird bei Vision&Control BV-Systemen seit der Version 4.16.230 unterstützt. Anfänglich implementiert, um mit einem Prozesskoppelmodule wie etwa dem Hilscher netTAP zu verbinden, sind die BV-Systeme seit Version 4.16.261 in der Lage, direkt mit einer Siemens SPS zu kommunizieren.

#### Voraussetzungen

• Vision&Control BV- System (vicosys, pictorN, pictorN basic, pictorT) mit Softwareversion

#### 4.16.261 oder höher

- Bediensoftware vcwin pro Version 2.25 oder höher
- Siemens Simatic S7-1200
- TIA Portal V13 oder höher

© Vision & Control 2018 Version 1.0.3

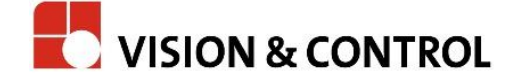

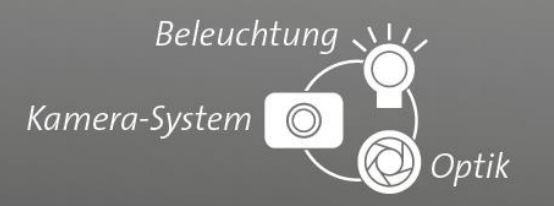

### S7-1200

Fügen Sie in Ihrem TIA Projekt die Anweisung "MB\_SERVER" hinzu. Die Anweisung kommuniziert über die PROFINET-Schnittstelle als Modbus-TCP-Server. Es wird kein zusätzliches Hardwaremodul benötigt. Sie finden die Anweisung unter

"Kommunikation"->"Weitere"->"Modbus TCP".

| Siemens - C:vboximodbusTCP_Server_TIAV13_DEMOV    | ModdustCP_Server_TAV13_DEMO                                                                        | - 4                                                       |
|---------------------------------------------------|----------------------------------------------------------------------------------------------------|-----------------------------------------------------------|
| Projekt Bearbeiten Ansicht Einfügen Online Extras | Verkzeuge Fenster Hilfe Tot                                                                        | ally Integrated Automation                                |
| 📑 💁 🖬 Projekt speichern 🚊 🐰 🗐 🗎 🗙 崎 🛎 🍘           | 🔹 🖥 🗓 📅 🖉 🙀 💋 Online verbinden 🖉 Online-Verbindung trennen 🛔 🖪 🕞 🗶 😑 💷                             | PORTAL                                                    |
| Projektnavigation 🔲 🖣                             | ModbusTCP_Server_TIAV13_DEMO > PLC_1 [CPU 1214C DC/DC/DC] > Programmbausteine > Main [OB1] _ 🖬 🗮 X | Anweisungen 🛛 🗊 🕨 🕨                                       |
| Geräte                                            |                                                                                                    | Optionen                                                  |
| 1900 III III III III III III III III III          | · · · · · · · · · · · · · · · · · · ·                                                              | • 🗆 🖮                                                     |
|                                                   | Main                                                                                               | ✓ Favoriten                                               |
| ModbusTCP_Server_TIAV13_DEMO                      | Name Datentyp Defaultwert Kommentar                                                                |                                                           |
| Neues Gerät hinzufügen                            |                                                                                                    |                                                           |
| Geräte & Netze                                    |                                                                                                    | ±                                                         |
| Gerätekonfiguration                               | Bausteintitel: "Main Program Sweep (Cycle)"                                                        |                                                           |
| 🐫 Online & Diagnose                               | kommentar                                                                                          |                                                           |
| 🕶 😓 Programmbausteine 🗧                           | Netzwerk 1:                                                                                        |                                                           |
| 📑 Neuen Baustein hinzufügen                       | Kommentar                                                                                          |                                                           |
| Main [OB1]                                        |                                                                                                    | <ul> <li>Einfache Anweisungen</li> </ul>                  |
| DATA [DB3]                                        | *001 =                                                                                             | Name                                                      |
| Systembausteine                                   | ME_SKNE_DO                                                                                         | Allgemein                                                 |
| Technologieobjekte                                | EN ENO                                                                                             | Bitverknuptungen                                          |
| 🕨 🚮 Externe Quellen                               | false — DISCONNECT NDR —4"MB_Config".NDR                                                           | ▶ + Zähler                                                |
| PLC-Variablen                                     | "DATA". DR → "M8_Config".DR                                                                        | Vergleicher                                               |
| C PLC-Datentypen                                  | HoldingRegister MB_HOLD_REG "MB_Config".                                                           | Mathematische Funktion                                    |
| Beobachtungs- und Forcetabellen                   | *M8_config*. ERROR → ERROR                                                                         | 🕨 🔤 Verschieben                                           |
| Traces                                            | CONNECT MB_CONSCI<br>statusSTATUS                                                                  | Umwandler                                                 |
| Geräte-Proxy-Daten                                | 3000                                                                                               | Programmsteuerung                                         |
| Programminformationen                             |                                                                                                    | Schieben und Botieren                                     |
| Textlisten                                        | 100%                                                                                               | < 11 >                                                    |
| 🕨 🥅 Lokale Baugruppen                             | 🙎 Eigenschaften 🐴 Info 😮 🕺 Diagnose 👘 🔍 🗕 🖃                                                        | > Erweiterte Anweisungen                                  |
| Gemeinsame Daten                                  | Allgemein 🕦 Querverweise Übersetzen Syntax                                                         | > Technologie                                             |
| ✓ Detailansicht                                   | O A D Alle Meldungen anzeigen                                                                      | <ul> <li>Kommunikation</li> </ul>                         |
|                                                   |                                                                                                    | Name                                                      |
| Name Adresse                                      | ! Pfad Beschreibung Gehe zu ? Fehler Warnungen Zeit                                                | S7-Kommunikation                                          |
|                                                   |                                                                                                    | Open user communicat =                                    |
|                                                   |                                                                                                    | WEB Server                                                |
|                                                   |                                                                                                    | <ul> <li>Weitere</li> <li>Kommunikationsprozer</li> </ul> |
|                                                   |                                                                                                    | TeleService                                               |
|                                                   |                                                                                                    | < II >                                                    |
|                                                   |                                                                                                    | > Optionspakete                                           |
|                                                   |                                                                                                    |                                                           |

#### Abbildung 1: TIA V13 Main (OB1)

| tentyp 3<br>tel 10 mp 3<br>tel 10 mp 3<br>tel 10 mp 4<br>tel 10 mp 4<br>tel 10 m                                                                                                    | Startwert<br>false<br>false<br>16#0<br>false<br>64<br>1                   | Remanenz      | Erreichbar a                                      | Sichtbər i Eins | itellwert                                                                                                    | r Kommentar                                                                                                    | Optionen  Suchen und ersetze  Suchen:  Nur ganzes Wort such Groß-Rdeinschreibung |
|----------------------------------------------------------------------------------------------------|---------------------------------------------------------------------------|---------------|---------------------------------------------------|-----------------|----------------------------------------------------------------------------------------------------|----------------------------------------------------------------------------------------------------|----------------------------------------------------------------------------------|
| tentyp 5 tentyp 5 tool 5 tool                                                                                                    | Startwert<br>false<br>false<br>16#0<br>false<br>64<br>1                   | Remanenz      | Erreichbar a                                      | Sichtbar i Eins | stellwert                                                                                                    | t Kommentar                                                                                                    | Suchen und ersetze     Suchen:     Nur genzes Wort such     Groß-Kleinschreibung |
| tentyp 5<br>tol 5<br>tol 5 | Startwert<br>false<br>false<br>16#0<br>false<br>64<br>1                   | Remanenz      | Erreichbar a                                      | Sichtbar i Eins | tellwert                                                                                                    | t Kommentar                                                                                                    | Suchen und ersetze     Suchen:     Nur ganzes Wort such     Groß-Kteinschreibung |
| tentyp 5<br>tol 1<br>tol 5<br>tol 5<br>tol 5<br>00_JP_v4<br><u>N_ANY 5</u><br>0NN_0UC 5<br>te                                                                                                    | Startwert<br>false<br>false<br>16#0<br>false<br>64<br>1                   | Remanenz      | Erreichbar a                                      | Sichtbar i Eins | stellwert                                                                                                    | t Kommentar                                                                                                    | Suchen:                                                                          |
| tell (1)<br>tell (1)<br>tell (                                                                                                    | false<br>false<br>16#0<br>false<br>64<br>1                                |               |                                                   |                 |                                                                                                    | ( Administration                                                                                                    | Suchen:                                                                          |
| iol<br>iol<br>iol<br>ON_IP_v4<br>N_ANY<br>NN_OUC<br>iol                                                                                                    | false<br>false<br>16#0<br>false<br>64<br>1                                |               |                                                   |                 |                                                                                                    |                                                                                                    | Nur ganzes Wort such                                                             |
| te                                                                                                    | false<br>16#0<br>false<br>64<br>1                                         |               |                                                   |                 |                                                                                                    |                                                                                                    | Nur ganzes Wort such                                                             |
| on<br>on<br>ON_IP_v4<br>N_ANY<br>DNN_OUC<br>te                                                                                                    | 64<br>1                                                                   |               |                                                   |                 |                                                                                                    |                                                                                                    | Groß-/Kleinschreibung                                                            |
| IND<br>ON_IP_v4<br>N_ANY<br>DNN_OUC                                                                                                    | 64<br>1                                                                   |               |                                                   |                 | ö                                                                                                    |                                                                                                    | Groß-/Kleinschreibung                                                            |
| ON_IP_v4<br>N_ANY<br>DNN_OUC                                                                                                    | 64<br>1                                                                   |               |                                                   | -               |                                                                                                    |                                                                                                    |                                                                                  |
| N_ANY<br>NNN_OUC                                                                                                    | 64<br>1                                                                   |               | <b>2</b>                                          | 14 M            |                                                                                                    |                                                                                                    | Suchen in untergeord                                                             |
| DNN_OUC                                                                                                    | 1                                                                         |               |                                                   |                 |                                                                                                    | HWidentifier of IE-interface rubmodule                                                                                                    |                                                                                  |
| te                                                                                                    |                                                                           |               |                                                   |                 |                                                                                                    | connection reference (identifier                                                                                                    |                                                                                  |
| ue .                                                                                                    | 11                                                                        |               |                                                   |                 |                                                                                                    | top of connection 11-TCP/R 10-UDP (17-T                                                                                                    | Platzhalterzeichen ver                                                           |
|                                                                                                    | falco                                                                     |               |                                                   |                 |                                                                                                    | active/passive connection establishment                                                                                                    | Reguläre Ausdrücke v                                                             |
| VA                                                                                                    | 10130                                                                     |               |                                                   |                 |                                                                                                    | remote IR address (IRv4)                                                                                                    |                                                                                  |
| mult die Eler                                                                                                    |                                                                           |               |                                                   |                 |                                                                                                    | IBvd address (irv4)                                                                                                    | Gesamtes Dokument                                                                |
| te                                                                                                    | 0                                                                         |               |                                                   |                 |                                                                                                    | Put address                                                                                                    | <ul> <li>Von der aktuellen Pos</li> </ul>                                        |
| te l                                                                                                    | 0                                                                         |               |                                                   |                 |                                                                                                    | IPv4 address                                                                                                    | Auswahl                                                                          |
| te l                                                                                                    | 0                                                                         |               |                                                   |                 |                                                                                                    | IPv4 address                                                                                                    |                                                                                  |
| te                                                                                                    | 0                                                                         |               |                                                   |                 |                                                                                                    | IPv4 address                                                                                                    | <ul> <li>Nach unten</li> </ul>                                                   |
| nt                                                                                                    | 0                                                                         |               |                                                   |                 |                                                                                                    | remote UDP/TCP port number                                                                                                    | O Nach oben                                                                      |
| nt                                                                                                    | 502                                                                       |               |                                                   |                 |                                                                                                    | local UDPITCP port number                                                                                                    | Suchen                                                                           |
|                                                                                                    | 502                                                                       |               |                                                   |                 |                                                                                                    |                                                                                                    | Jucien                                                                           |
|                                                                                                    |                                                                           |               |                                                   |                 |                                                                                                    |                                                                                                    | Ersetzen:                                                                        |
|                                                                                                    |                                                                           |               |                                                   |                 |                                                                                                    |                                                                                                    |                                                                                  |
|                                                                                                    |                                                                           |               |                                                   |                 | C Fir                                                                                                    | genschaften 🚺 Info 🚯 🗓 Diagnose 📃 –                                                                                                    | Ersetzen Alle e                                                                  |
| 1.0.                                                                                                    |                                                                           |               |                                                   |                 | 1-0                                                                                                    | Jerne and a large and a large and a |                                                                                  |
| Ubersetzen                                                                                                    | Syntax                                                                    |               |                                                   |                 |                                                                                                    |                                                                                                    | _                                                                                |
|                                                                                                    |                                                                           |               |                                                   |                 |                                                                                                    |                                                                                                    |                                                                                  |
|                                                                                                    | ay(1.4) o (a) (m)<br>te<br>te<br>te<br>te<br>te<br>ti<br>ti<br>Übersetzen | sylt-3 c 1 () | Vg1.4.6.29* 0 * 0 * 0 * 0 * 0 * 0 * 0 * 0 * 0 * 0 | Wit-4 0         | VII.4 a III V V V<br>te 0 V V V<br>te 0 V V V<br>te 0 V V V<br>te 0 V V V<br>te 0 V V V<br>te 0 V V V<br>te 0 V V V<br>te 0 V V V<br>te 0 V V V V<br>te 0 V V V V<br>te 0 V V V V V V V V V V V V V V V V V V | VII.4 a III A III A IIII A IIII A IIII A IIII A IIII A IIII A IIII A IIII A IIII A IIII A IIII A IIII A IIII A IIIII A IIIII A IIIII A IIIIII                                                                                                    |                                                                                  |

Abbildung 2: TIA V13 MB\_Config (DB2)

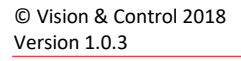

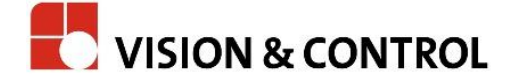

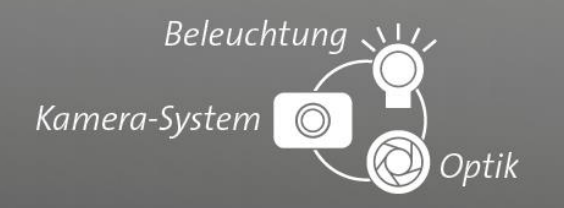

|                                  | ModbusTCP_Server_TIAV13_DE                    | MO → PLC_1 [CPU | 1214C DC/DC/DC | .] ► Progr | ammbauste    | ine ► DA                                                                                                    | FA [DB3]             | - •      | 🚍 🗙 Aufgaben 🔤                         |
|----------------------------------|-----------------------------------------------|-----------------|----------------|------------|--------------|----------------------------------------------------------------------------------------------------|----------------------|----------|----------------------------------------|
| erāte                            |                                               |                 |                |            |              |                                                                                                    |                      |          | Optionen                               |
| 00                               | 💼 🕑 🔮 💺 🐺 🗛 🗛                                 | 🗈 🖿 🚺 😤         |                |            |              |                                                                                                    |                      |          |                                        |
|                                  | DATA                                          |                 |                |            |              |                                                                                                    |                      |          | <ul> <li>Suchen und ersetze</li> </ul> |
| ModbusTCP_Server_TIAV13_DEMO     | Name                                          | Datentyp        | Startwert      | Remanenz   | Erreichbar a | Sichtbar i                                                                                                    | Einstellwert Komment | ar       |                                        |
| 🍯 Neues Gerät hinzufügen         | 1 😋 💌 Static                                  |                 |                |            |              |                                                                                                    |                      |          | Suchen:                                |
| 📩 Geräte & Netze                 | 2 🔩 = 💌 HoldingRegister                       | Array[03] o 📰 💌 |                |            |              |                                                                                                    |                      |          |                                        |
| PLC_1 [CPU 1214C DC/DC/DC]       | 3 📲 🔹 HoldingRegister(0)                      | Word            | 16#0           |            |              | <ul> <li>Image: A start of the start of the start of</li></ul> |                      |          | Nur ganzes Wort such                   |
| Gerätekonfiguration              | 4 💶 🔹 HoldingRegister[1]                      | Word            | 16#0           |            | ¥            |                                                                                                    |                      |          |                                        |
| 🖫 Online & Diagnose              | 5 💶 🔹 HoldingRegister[2]                      | Word            | 16#0           |            | ¥            | ¥                                                                                                    |                      |          | Grob-Kleinschreibung                   |
| 💌 🙀 Programmbausteine            | = 6 🔄 = HoldingRegister[3]                    | Word            | 16#0           |            |              | Image: A start and a start a start          |                      |          | Suchen in untergeord                   |
| 📑 Neuen Baustein hinzufügen      |                                               |                 |                |            |              |                                                                                                    |                      |          | Suchen in ausgeblen                    |
| Main [OB1]                       |                                               |                 |                |            |              |                                                                                                    |                      |          | Platzhalterzeichen ver                 |
| DATA [DB3]                       |                                               |                 |                |            |              |                                                                                                    |                      |          | Reguläre Ausdrücke u                   |
| MB_Config (DB2)                  |                                               |                 |                |            |              |                                                                                                    |                      |          | - Negulare Ausdrücke V                 |
| Systembausteine                  |                                               |                 |                |            |              |                                                                                                    |                      |          | Gesamtes Dokument                      |
| Technologieobjekte               |                                               |                 |                |            |              |                                                                                                    |                      |          | Von der aktuellen Pos                  |
| Externe Quellen                  |                                               |                 |                |            |              |                                                                                                    |                      |          | O dumme bil                            |
| PLC-Variablen                    |                                               |                 |                |            |              |                                                                                                    |                      |          | () Auswani                             |
| Lo PLC-Datentypen                |                                               |                 |                |            |              |                                                                                                    |                      |          | <ul> <li>Nach unten</li> </ul>         |
| Beobachtungs- und Forcetabellen  |                                               |                 |                |            |              |                                                                                                    |                      |          | O Nach oben                            |
| Gonine-sicherungen               |                                               |                 |                |            |              |                                                                                                    |                      |          |                                        |
| Gardes                           |                                               |                 |                |            |              |                                                                                                    |                      |          | Suchen                                 |
| Gerate-Proxy-Daten               |                                               |                 |                |            |              |                                                                                                    |                      |          | Ersetzen                               |
| El Textisten                     |                                               |                 |                |            |              |                                                                                                    |                      |          |                                        |
| Ickala Bauggungan                |                                               |                 |                |            |              |                                                                                                    | D Figonschaft        |          |                                        |
| Gemeinsame Daten                 |                                               | T. B.           |                |            |              |                                                                                                    | - cigenscharo        |          | Crsetzen Alle e                        |
| St. Datumentation and the second | <ul> <li>Allgemein (1) Querverweis</li> </ul> | e Ubersetzen    | Syntax         |            |              |                                                                                                    |                      |          |                                        |
| etailansicht                     | 🚺 🚹 🚺 Alle Meldungen anzeige                  | en 💌            |                |            |              |                                                                                                    |                      |          |                                        |
|                                  |                                               |                 |                |            |              |                                                                                                    |                      |          |                                        |
| me Offset Datentyp               | I Pfad                                        | Beschreibung    |                |            |              | Gehe zu ?                                                                                                    | Fehler Warnun        | gen Zeit |                                        |
| HoldingRegister Array            | t -                                           |                 |                |            |              |                                                                                                    |                      |          |                                        |
|                                  |                                               |                 |                |            |              |                                                                                                    |                      |          |                                        |
|                                  |                                               |                 |                |            |              |                                                                                                    |                      |          |                                        |
|                                  |                                               |                 |                |            |              |                                                                                                    |                      |          |                                        |
|                                  |                                               |                 |                |            |              |                                                                                                    |                      |          |                                        |
|                                  |                                               |                 |                |            |              |                                                                                                    |                      |          | 10                                     |

#### Abbildung 3: TIA V13 DATA (DB3)

Eine Anleitung wie Sie Ihre S7-1200 als Modbus-TCP-Server einrichten, bietet der Support von Siemens unter diesem <u>Link</u><sup>1</sup>. Dort ist auch ein Demo-Projekt für TIA V14 verfügbar, in dem eine S7-1200 als Modbus-TCP Server konfiguriert ist (ein Demo-Projekt für TIA V13 können Sie bei unserem Support erhalten). Eine Videoanleitung für TIA V14 finden Sie unter diesem <u>Link</u><sup>2</sup>.

 $^{1}\ https://support.industry.siemens.com/cs/document/102020340/wie-programmieren-und-parametrieren-sie-die-modbus-tcp-kommunikation-zwischen-s7-1500-cpu-und-s7-1200-cpu$ 

<sup>2</sup> https://www.youtube.com/watch?v=7Lqpy6UJZ3k

© Vision & Control 2018 Version 1.0.3

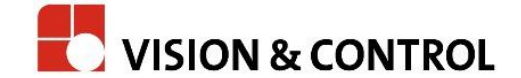

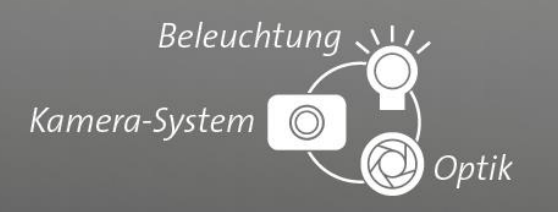

## Vision&Control BV-System

Fügen Sie in Ihr vcwin pro – Programm den Befehl "Prozesskoppelmodul" ein. Wählen Sie als Schnittstelle "/modbus" aus und geben Sie die IP-Adresse Ihrer S7-1200 an.

| rozesskoppelmodu                 | ı                 |                   | 2      |
|----------------------------------|-------------------|-------------------|--------|
| Schnittstelle<br>/modbus         | IP: 192.168.3.210 | Timeout: 800 Vert | oinden |
| /ethernet<br>/CANopen<br>/modbus | C Line I/O        | 🔿 Port I/O        |        |
|                                  |                   |                   |        |
|                                  |                   |                   |        |
|                                  |                   |                   |        |
|                                  |                   |                   |        |
|                                  |                   |                   |        |
|                                  |                   |                   |        |
|                                  |                   |                   |        |
|                                  |                   |                   |        |
|                                  |                   |                   |        |
|                                  |                   | T                 | est    |
|                                  | OK                | Abbrechen         |        |

Drücken Sie auf "VAbbildung 4: Prozesskoppelmodul-Dialog Schnittstelle SPS zu verbinden. Sie erhalten eine Übersicht über die genden Radio-Buttons können Sie zwischen dem Schreib- und dem Lesemodus wechseln.

Schreiboperationen werden immer mit dem Funktionscode FC6 (bzw. FC16 bei hintereinander liegenden Registern) ausgeführt.

Bei Leseoperationen haben Sie die Wahl, ob Sie die Inputregister (FC4) auslesen wollen oder die Holdingregister (FC3). Für unsere Kommunikation mit einer Siemens SPS empfiehlt sich der Funktionscode FC3 (Holdingregister). Dadurch lesen Sie aus demselben Speicherbereich, in den Sie mit Schreiboperationen hinein schreiben.

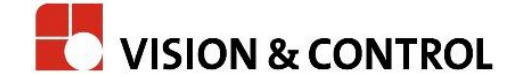

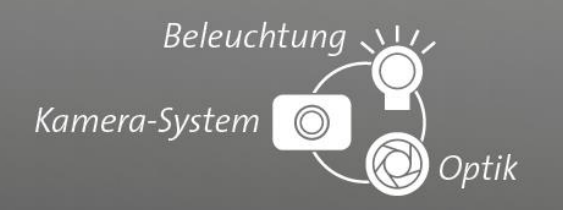

| Prozesskoppelmodul                                                                                  | Prozesskoppelmodul                                                                                                    |
|----------------------------------------------------------------------------------------------------|----------------------------------------------------------------------------------------------------|
| Schnittstelle<br>/modbus TP: 192.168.3.210 Timeout: 800 Verbinden                                   | Schnittstelle<br>/modbus TP: 192.168.3.210 Timeout: 800 Verbinden                                                                                                    |
| Betriebsart  Modbus  C Line I/O  Port I/O                                                           | Betriebsart  Modbus  C Line I/O  C Port I/O                                                                                                    |
| C Lesen C Schreiben                                                                                 | C Lesen C Schreiben                                                                                                    |
| Register     Typ     Variable     Koord.       1     Ignorieren     Typ:       2     Ignorieren     | Register         Typ         Variable         Koord.           1         Ignorieren         Typ:         Imprime           2         Innorieren         Typ:         Imprime |
| Vary:                                                                                               | Var.: 0                                                                                                    |
| Wert: 0 Koordinatensystem                                                                           | Wert: 0 Coordinatensystem                                                                                                    |
| C Welt                                                                                              | C Welt                                                                                                    |
| Funktionscode           C         Lese Halteregister ( FC3 )           © Lese Inputregister ( FC4 ) | Funktionscode © Lese Halteregister (FC3) © Lese Inputregister (FC4)                                                                                                    |
| 16-Bit-Register                                                                                     | 16-Bit-Register                                                                                                    |
| Test                                                                                                | Test                                                                                                    |
| OK Abbrechen                                                                                        | OK Abbrechen                                                                                                    |

Abbildung 7: PKM Schreiben

Abbildung 9: PKM Lesen

Eine weitere Option ist die Checkbox "Werte auf ein 16-Bit-Register (WORD) begrenzen". Mit dieser Option werden die internen 32-Bit-Werte des BV-Systems auf ein 16-Bit-Register gekürzt. Die oberen 16 Bit werden dabei abgeschnitten. Bei dieser Option verdoppelt sich die Anzahl der verfügbaren Register.

Ist die Option nicht aktiv, werden die internen 32-Bit-Werte des BV-Systems auf zwei 16-Bit-Register (Word-Register) aufgeteilt. Beachten Sie hierbei bitte die Byte- bzw. Wordreihenfolge.

Wählen Sie nun die Register aus die Sie lesen oder schreiben wollen. Je nach Modus haben Sie verschiedene Möglichkeiten:

1. Lesen

- Ignorieren: Register wird ignoriert; keine Aktion
- Ergebnis: Registerinhalt wird in Ergebnis mit der angegebenen Nummer gelesen
- PunktX/Y: Register wird als X- bzw. Y-Koordinate des Punktes mit der angegebenen Nummer gelesen

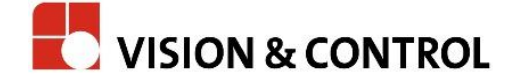

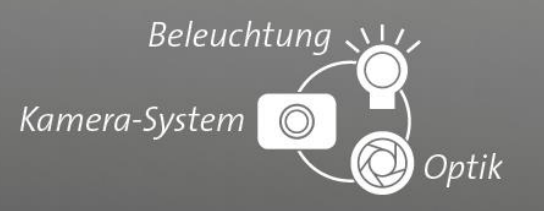

- 2. Schreiben
- Ignorieren: Register wird ignoriert; keine Aktion
- Konstante: Registerinhalt wird mit dem angegebenen Wert geschrieben
- Ergebnis: Registerinhalt wird mit dem Wert aus Ergebnis mit der angegebenen Nummer geschrieben

• PunktX/Y: Register wird mit der X- bzw. Y-Koordinate des Punktes mit der angegebenen Nummer geschrieben

Konfigurieren Sie den "Prozesskoppelmodul"-Befehl entsprechend Ihrer Anforderungen. Auf diese Art können Sie Ergebnisse und Messwerte an die SPS senden bzw. Steuerwerte von der SPS empfangen.

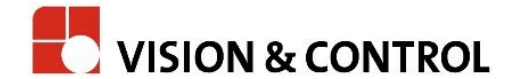